# マルチビュー(MV)ディスプレイの設定

★外部モニターに PGM、PVW、入力映像、AUX 映像などを同時に表示できるマルチビュー(MV)出力を1系統装備しています。

画面は、4 分割、5 分割 A/B、6 分割 A/B、9 分割、10 分割 A/B の 8 パターンから選択可能です。

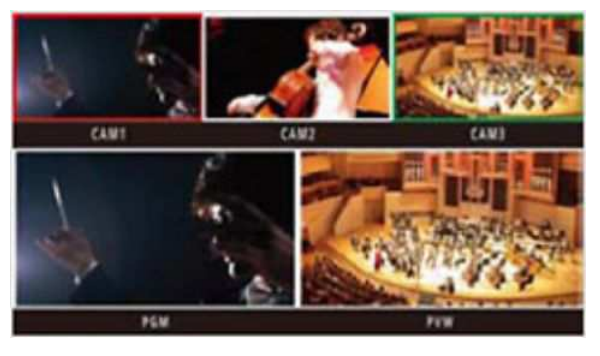

(マルチビューディスプレイ イメージ図)

### (画面の表示設定)

★ここでは、SDI OUT2 に出力信号[MV]を割り付ける操作について説明します。

\* SDI OUT1、DVI OUT にも[MV]を割り付けることが可能です

- ① OSD ON 釦-(図 1-A)を2 秒間押して、メニューを表示させる。(メニューを消すには再度2 秒間押す)
- OSD/TIME ダイヤル-(図 1-B)を操作し、以下のメニュー設定を変更する。

メニュー:[11] Output Menu > 2. SDI-OUT2 ⇒ [MV]-(図 2) \*初期設定:PVW

(図 1:AW-HS50 操作部)

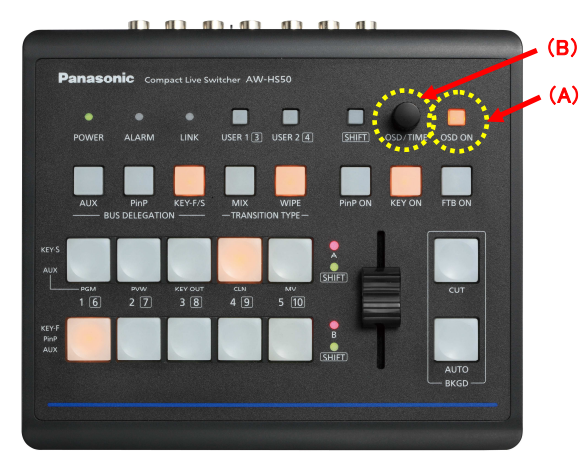

(図 2:AW-HS50 のメニュー表示画面)

|   |                  | [11]  | Output | Menu |
|---|------------------|-------|--------|------|
|   | 1.SDI-0UT1       |       | AUX    |      |
| > | 2.SDI-0UT2       |       |        |      |
|   | 3.DVI-0UT        |       | PGM    |      |
|   | 4.SDI-OUT:L      | .imit | Off    |      |
|   | 5. DVI - OUT : S | ize   | *Auto  |      |
|   | 6. DVI - OUT : S | cale  | Fit-V  |      |
|   | 7. DVI-0UT: N    | vdet  |        | 3    |
|   |                  |       |        |      |

#### (画面のレイアウト設定)

① OSD/TIME ダイヤル-(図 1-B)を操作し、以下のメニュー設定から分割画面のレイアウトを選択する。

メニュー: [7] MultiView Pattern Menu > 1. Sprit ⇒ [8 パターンより選択]-(図 3) \*初期設定: 10-aSplit

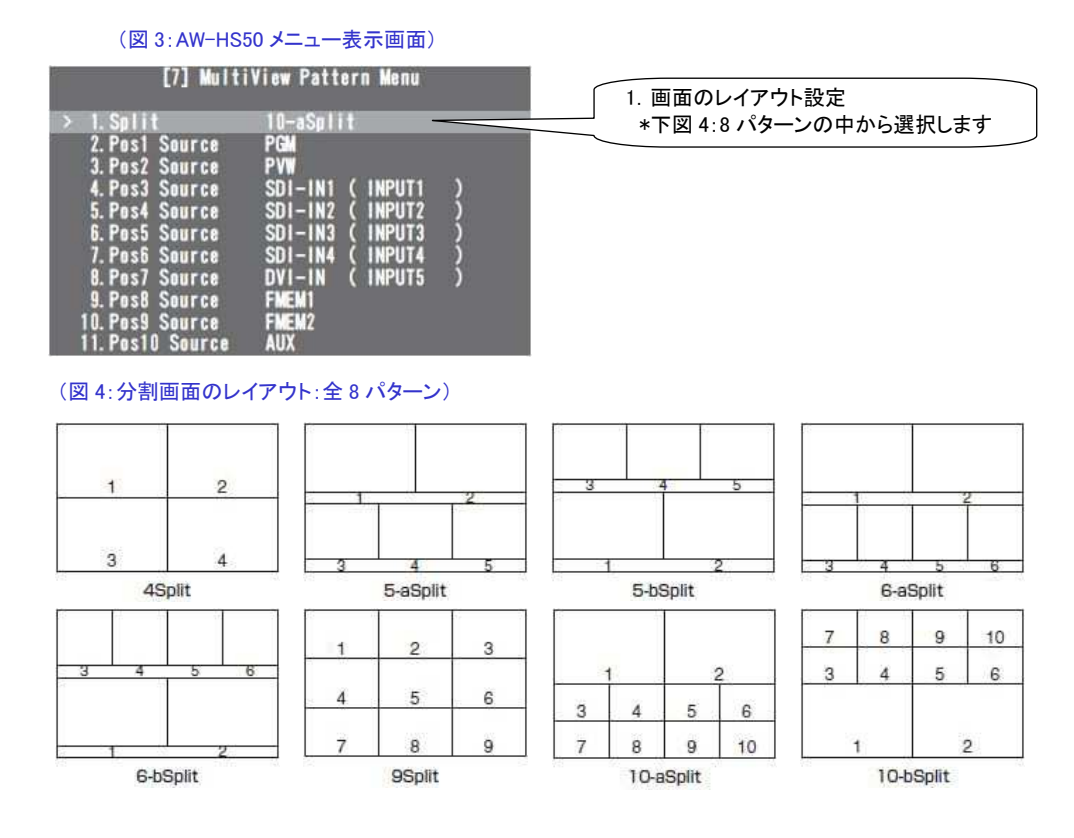

#### (画面に表示するソースの設定)

② OSD/TIME ダイヤル-(図 1-B)を操作し、以下のメニュー設定から、分割画面の 1~10 に表示するソースを選択する。

メニュー: [7] MultiView Pattern Menu > 2. Pos1 Source ~ 11. Pos10 Source ⇒ [ソース設定]-(図 5)

| [7] Multi                                                                                                    | iView Pattern Menu                                                                                                    | (10-aSplit レイアウトの場合)<br>各 Pos 番号に設定されたソースがそれぞれの位置に |             |                 |              |  |
|----------------------------------------------------------------------------------------------------|----------------------------------------------------------------------------------------------------|----------------------------------------------------|-------------|-----------------|--------------|--|
| > 1. Split                                                                                                    | 10-aSplit                                                                                                    | 表示されます。                                            |             |                 |              |  |
| 2. Post Source<br>3. Post Source<br>4. Post Source<br>5. Post Source<br>6. Post Source<br>7. Post Source<br>8. Post Source<br>9. Post Source<br>10. Post Source<br>11. Post Source | PGM<br>PVM<br>SDI-IN1 (INPUT1)<br>SDI-IN2 (INPUT2)<br>SDI-IN3 (INPUT3)<br>SDI-IN4 (INPUT4)<br>DVI-IN (INPUT5)<br>FMEM1<br>FMEM2<br>AUX | 3 7                                                | 1<br>4<br>8 | 5<br>9<br>Solit | 2<br>6<br>10 |  |
|                                                                                                    |                                                                                                    |                                                    | 10-4        | opin            |              |  |

## (図 5:AW-HS50 メニュー表示画面)

\* 分割画面に表示できるソースは、以下の信号より選択可能です

| SDI IN1~4   | SDI IN1~4に入力された映像        |
|-------------|--------------------------|
| DVI IN      | DVI INに入力された映像           |
| CBGD        | 本機の内蔵カラージェネレーターから出力される信号 |
| FMEM1、FMEM2 | 本機に保存された画像               |
| PGM         | 本線出力される映像                |
| PVW         | 次のトランジション後に出力される映像       |
| KEY OUT     | キー信号                     |
| AUX         | AUXバスで選択された映像            |